## How to Renew Your Membership Online

1. Log In to the <u>SLS Members Area</u>. If you have forgotten your login you can have a reminder of your username and/or password sent to your registered email or mobile number.

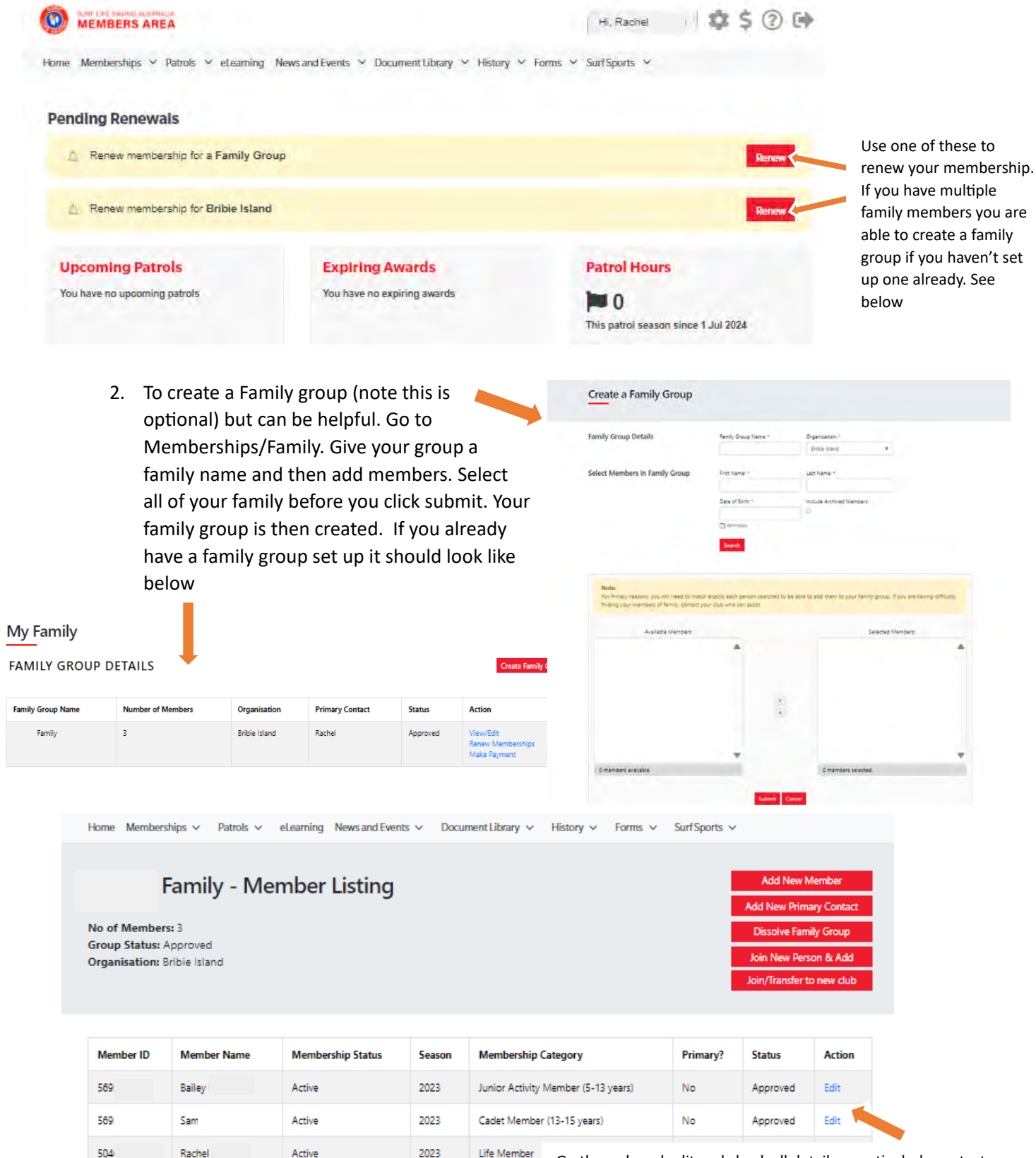

Where the applicant is <u>under 18 years</u> of age this form must also be signed by the applicant's parent or legal guardian

am the parent or guardian of the applicant.

□ I authorise and consent to the applicant undertaking the SLS Activities. In consideration of the applicant's membership being accepted agree to be responsible for the applicant's behaviour and agree to personally accept in my capacity as a parent or guardian the terms set membership application and declaration including the provision by me of a release and indemnity in the terms set out above. In addition be bound by and to comply with the SLSA constitution and any regulations and policies made under it.

Go through and edit and check all details – particularly contact details and guardian information. If the guardian information is completed, correspondence that is forwarded to the member will also be forwarded to the guardian. This option can be deactivated by selecting the 'do not send' check box.

For members under 18 the parent/guardian needs to consent to the applicant undertaking SLS activities. This is at the very bottom of this section.

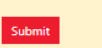

## Family - Membership Renewal

|                                                                                                    |                                                              | Member ID                                                                                                    | First Name                           | Last Name                              | DOB                            | Membership Status                     | Membership Category                                                               | Seas |
|----------------------------------------------------------------------------------------------------|--------------------------------------------------------------|----------------------------------------------------------------------------------------------------|--------------------------------------|----------------------------------------|--------------------------------|---------------------------------------|-----------------------------------------------------------------------------------|------|
|                                                                                                    |                                                              | 569                                                                                                    | Sam                                  |                                        |                                | Active                                | Cadet Member (13-15 years)                                                        | 2023 |
| ck the checkbox for                                                                                                    |                                                              | 569                                                                                                    | Bailey                               |                                        |                                | Active                                | Junior Activity Member (5-13 years)                                               | 2023 |
| nembers that are                                                                                                    |                                                              | 504                                                                                                    | Rachel                               |                                        |                                | Active                                | Life Member                                                                       | 202  |
| select the<br>bership<br>ory/price for each<br>em.                                                                                                    | Sut                                                          | RENEW<br>Please selec                                                                                                    | ancel<br>I<br>ct your desire         | ed Renewal I                           | Fee(s) fron                    | the options available                 | le below:                                                                         |      |
| Please leave junior                                                                                                    | -                                                            | Rachel                                                                                                    |                                      |                                        | 0.000                          |                                       |                                                                                   |      |
| ty members, unless                                                                                                    |                                                              | Select price                                                                                                    |                                      |                                        |                                | ~                                     |                                                                                   |      |
| wity members, unless<br>and were U13 last<br>ason. Junior activity<br>embers must complete                                                                                                    |                                                              | \$0.00 - Life Member - Life Member<br>\$25.00 - Other - Distinguished Member<br>\$50.00 - Other - Senior Membership<br>\$105.00 - Other - Senior Associate<br>\$0.00 - Other - Life Member |                                      |                                        |                                |                                       |                                                                                   |      |
| bers must complete                                                                                                    |                                                              | \$0.00 - Other                                                                                                    | - Life Member                        |                                        |                                |                                       |                                                                                   |      |
| bers must complete<br>swims prior to<br>wing membership.<br>Final Step Ma                                                                                                    | ike Pa                                                       | Select price                                                                                                    | Life Member                          | order sur                              | nmary a                        | nd add card deta                      | ails to make payment. O                                                           | )nce |
| bers must complete<br>swims prior to<br>wing membership.<br>Final Step Ma<br>submitted an<br>confirming th<br>Order Summary<br>Please find below a su                                                                                                    | ike Pa<br>emai<br>e app                                      | so.oo - Other<br>Select price<br>ayment —<br>il is sent t<br>blication h                                                                                                    | check the<br>o the mer<br>has been s | order sur<br>nber or ir<br>sent to the | mmary a<br>1 the cas<br>2 club | nd add card deta<br>e of a family gro | ails to make payment. O<br>up the primary contact                                 | nce  |
| bers must complete<br>swims prior to<br>wing membership.<br>Final Step Ma<br>submitted an<br>confirming th<br>Order Summary<br>Please find below a su<br>Rachel                                                                                                    | ike Pa<br>emai<br>e app<br>mmary o                           | so.oo - Other<br>Select price<br>ayment —<br>il is sent t<br>blication h                                                                                                    | check the o the mer                  | order sur<br>nber or ir<br>sent to the | mmary a<br>a the cas<br>e club | nd add card deta<br>e of a family gro | ails to make payment. O<br>up the primary contact                                 | Once |
| bers must complete<br>swims prior to<br>ving membership.<br>Final Step Ma<br>submitted an<br>confirming th<br>Order Summary<br>Please find below a su<br>Rachel<br>Life Member - Life Mer                                                                                                    | ike Pa<br>emai<br>e app<br>mmary o                           | so.oo - Other<br>Select price<br>ayment —<br>il is sent t<br>blication h                                                                                                    | check the<br>o the mer<br>has been s | order sur<br>nber or ir<br>sent to the | mmary a<br>i the cas<br>e club | nd add card deta<br>e of a family gro | ails to make payment. O<br>up the primary contact                                 | Once |
| bers must complete<br>swims prior to<br>ving membership.<br>Final Step Ma<br>submitted an<br>confirming th<br>Order Summary<br>Please find below a su<br>Rachel<br>Life Member - Life Mer<br>Sam<br>Other - Senior Membe                                                                                                   | ike Pa<br>emai<br>e app<br>mmary o<br>mber                   | so.oo - Other<br>Select price<br>ayment —<br>il is sent t<br>blication h                                                                                                    | check the<br>o the mer<br>has been s | order sur<br>nber or ir<br>sent to the | mmary a<br>1 the cas<br>2 club | nd add card deta<br>e of a family gro | ails to make payment. O<br>up the primary contact<br>so.oo                        | Once |
| bers must complete<br>swims prior to<br>ving membership.<br>Final Step Ma<br>submitted an<br>confirming th<br>Order Summary<br>Please find below a su<br>Rachel<br>Life Member - Life Mer<br>Sam<br>Other - Senior Membe<br>Balley                                                                                         | ike Pa<br>emai<br>e app<br>mmary of<br>mber<br>rship         | Select price<br>ayment –<br>il is sent t<br>blication h                                                                                                    | check the<br>o the mer<br>has been s | order sur<br>nber or ir<br>sent to the | mmary a<br>i the cas<br>e club | nd add card deta<br>e of a family gro | ails to make payment. O<br>up the primary contact<br>\$0.00                       | Once |
| bers must complete<br>swims prior to<br>ving membership.<br>Final Step Ma<br>submitted an<br>confirming th<br>Order Summary<br>Please find below a su<br>Rachel<br>Life Member - Life Mer<br>Sam<br>Other - Senior Membe<br>Balley<br>Other - Senior Membe                                                                 | ike Pa<br>emai<br>e app<br>mmary o<br>mber<br>rship          | so.oo - Other<br>Select price<br>ayment —<br>il is sent t<br>blication h                                                                                                    | check the<br>o the mer<br>has been s | order sur<br>nber or ir<br>sent to the | mmary a<br>i the cas<br>e club | nd add card deta<br>e of a family gro | ails to make payment. O<br>up the primary contact<br>s0.00<br>s50.00              | Once |
| bers must complete<br>swims prior to<br>ving membership.<br>Final Step Ma<br>submitted an<br>confirming th<br>Order Summary<br>Please find below a su<br>Rachel<br>Life Member - Life Men<br>Sam<br>Other - Senior Membe<br>Balley<br>Other - Senior Membe<br>Total                                                        | ike Pa<br>emai<br>e app<br>mmary o<br>mber<br>rship          | so.oo - Other<br>Select price                                                                                                    | check the<br>o the mer<br>has been s | order sur<br>nber or ir<br>sent to the | mmary a<br>a the cas<br>e club | nd add card deta<br>e of a family gro | ails to make payment. O<br>up the primary contact<br>\$0.00<br>\$50.00<br>\$50.00 | Once |
| bers must complete<br>swims prior to<br>ving membership.<br>Final Step Ma<br>submitted an<br>confirming th<br>Order Summary<br>Please find below a su<br>Rachel<br>Life Member - Life Mer<br>Sam<br>Other - Senior Membe<br>Balley<br>Other - Senior Membe<br>Total<br>Payment                                             | ike Pa<br>emai<br>e app<br>mmary of<br>mber<br>rship         | so.oo - Other<br>Select price<br>ayment —<br>il is sent t<br>blication h                                                                                                    | check the<br>o the mer<br>has been s | order sur<br>nber or ir<br>ent to the  | mmary a<br>i the cas<br>e club | nd add card deta<br>e of a family gro | ails to make payment. O<br>up the primary contact<br>\$0.00<br>\$50.00<br>\$50.00 | Once |
| bers must complete<br>swims prior to<br>ving membership.<br>Final Step Ma<br>submitted an<br>confirming th<br>Order Summary<br>Please find below a su<br>Rachel<br>Life Member - Life Mer<br>Sam<br>Other - Senior Membe<br>Balley<br>Other - Senior Membe<br>Total<br>Payment<br>Please make your payr<br>Cardholder name | ike Pa<br>emai<br>e app<br>mmary o<br>mber<br>rship<br>rship | so.oo - Other<br>Select price<br>ayment —<br>il is sent t<br>blication h                                                                                                    | check the<br>o the mer<br>has been s | order sur<br>nber or ir<br>sent to the | mmary a<br>a the cas<br>e club | nd add card deta<br>e of a family gro | ails to make payment. O<br>up the primary contact<br>\$0.00<br>\$50.00<br>\$50.00 | Once |
| bers must complete<br>swims prior to<br>wing membership.<br>Final Step Ma<br>submitted an<br>confirming th<br>Order Summary<br>Please find below a su<br>Rachel<br>Life Member - Life Mer<br>Sam<br>Other - Senior Membe<br>Balley<br>Other - Senior Membe<br>Total<br>Please make your pays                               | ike Pa<br>emai<br>e app<br>mmary of<br>mber<br>rship         | So.oo - Other<br>Select price<br>ayment —<br>il is sent t<br>blication h                                                                                                    | check the<br>o the mer<br>has been s | order sur<br>nber or in<br>ent to the  | mmary a<br>i the cas<br>e club | nd add card deta<br>e of a family gro | ails to make payment. O<br>up the primary contact<br>\$0.00<br>\$50.00<br>\$50.00 | Once |

SLSA Membership application and declaration

Security code 🕥

I have read, understood, acknowledge and agree to the declaration including the warning, exclusion of liability, release and indemnity. ( acknowledge that if my application for membership is successful I will be entitled to all benefits, advantages, privileges and services of SLSA membership.

I, am the parent or guardian of the applicant.

Congratulations you have successfully joined the wonderful Bribie Island Surf Life Saving family for another season.